# Penerapan OPNsense Sebagai Sistem Keamanan Web Server Menggunakan Metode Host Instrusion Prevention System

Adi Wijaya<sup>1\*</sup>, Toibah Umi Kalsum<sup>2</sup>, Riska<sup>3</sup>

<sup>123</sup>Program Studi Rekayasa Sistem Komputer Universitas Dehasen Bengkulu. Email : adiw0625@gmail.com

# ABSTRAK

Penelitian ini dilakukan untuk melakukan deteksi serta pencegahan terhadap gangguan ataupun intrusi yang terjadi pada web server, sebab secara default sistem keamanan pada web server dalam jaringan masih tergantung dengan administrator, sehingga keamanan terhadap suatu server sangat dari tergantung kesigapan dari seorang administrator dalam merespon gangguan yang terjadi pada web server. Penelitian ini menggunakan metode Eksperimen. Penelitian ini dilakukan penerapan OPNsense sebagai sistem keamanan web server menggunakan metode Host Intrusion Prevention System. Hasil eksprimen selanjutnya didokumentasikan untuk melakukan analisis sehingga dihasilkan rekomendasi yang tepat untuk perancangan sistem keamanan web server dengan metode HIPS. Hasil dari penelitian ini menunjukkan **OPNsense dapat digunakan sebagai** Host Intrussion Prevention System terhadap jaringan LAN untuk mengamankan web server. OPNsense dapat melakukan prevention terhadap Port Scanning yang dilakukan pada jaringan LAN. Proses SQL injection gagal dilakukan yang disebabkan tidak terdapat parameter id yang ditemukan. Selain itu juga terlihat informasi bahwa web server di lindungi oleh WAF/IPS. Aplikasi metasploit melalui eth0 tidak memiliki izin untuk melakukan DOS Attack terhadap perangkat jaringan dengan alamat 192.168.80.200 yaitu alamat dari web server.

Kata kunci: Web Server, OPNsense, HIPS, Port Scan, SQL Injection, DOS Attack

# ABSTRACT

This research was conducted to detect and prevent disturbances or intrusions that occur on web servers, because by default the security system on web servers in a network still depends on the administrator,

so the security of server really depends on the alertness of an administrator in responding to disturbances that occur on the web server. This research is using experimental method. This research was carried out by implementing OPNsense as a web server security system using Host Intrusion Prevention System method. The experimental results are then documented carry out analysis so that appropriate to recommendations are produced for designing a web server security system using HIPS method. The results of this research show that OPNsense can be used as a Host Intrusion Prevention System for LAN networks to secure web servers. OPNsense can prevent Port Scanning carried out on LAN networks. SQL injection process failed because no ID parameter was found. Apart from that, information is also visible that the web server is protected by WAF/IPS. Metasploit application via eth0 does not have permission to carry out a DOS attack on network devices with the address 192.168.80.200, which is the address of the web server.

*Keywords: Web Server, OPNsense, HIPS, Port Scan, SQL Injection, DOS Attack* 

# 1. PENDAHULUAN

Pemanfaatan jaringan komputer sebagai sarana untuk mencari informasi dan berkomunikasi telah mengalami perkembangan pesat pada saat ini. Jaringan komputer menjadi elemen krusial dalam evolusi teknologi informasi, karena segala aspek dalam ranah teknologi informasi memerlukan jaringan komputer sebagai medium komunikasi antar pengguna teknologi tersebut. Jaringan komputer juga berperan sebagai saluran akses ke berbagai situs web yang terhubung dalam suatu server web di dalam jaringan komputer. Namun, penggunaan jaringan ini tidak terlepas dari potensi ancaman yang mungkin timbul dari pengguna jaringan komputer lainnya. Oleh karena itu, diperlukan suatu sistem yang mampu mencegah serangan terhadap integritas jaringan komputer.

Secara default, sistem keamanan pada server web dalam jaringan masih sangat bergantung pada administrasi, sehingga keamanan suatu server sangat terkait dengan responsibilitas seorang administrator terhadap gangguan yang mungkin terjadi. Dalam situasi ini, sistem yang ada saat ini dapat menimbulkan kesulitan bagi administrator ketika terjadi gangguan serius terhadap server web, mengakibatkan downtime atau ketidakmampuan koneksi jaringan, yang pada gilirannya dapat memperlambat proses pemulihan server. Oleh karena itu, seorang administrator membutuhkan suatu sistem yang dapat membantu memonitor dan memberikan informasi segera ketika terdeteksi adanya gangguan atau ancaman terhadap server web. Sistem tersebut juga diharapkan mampu melakukan tindakan pencegahan terhadap gangguan atau ancaman yang berhasil diidentifikasi.

Salah satu metode yang dapat diimplementasikan untuk membangun sistem pencegahan tersebut adalah Host Intrusion Prevention System (HIPS). Dengan menggunakan metode ini, sistem dapat dibuat untuk melakukan pencegahan pada berbagai lapisan, termasuk filtering paket dan inspeksi sistem secara real-time. Ada banyak perangkat lunak yang dapat digunakan untuk menerapkan metode HIPS ini, salah satunya adalah OPNsense. OPNsense merupakan sistem operasi berbasis FreeBSD yang dapat digunakan untuk keperluan firewall dan routing dalam jaringan komputer. difungsikan OPNsense dapat sebagai sistem pendeteksian dan pencegahan intrusi dalam jaringan komputer. Dalam membangun Sistem Intrusion Prevention System (IPS) dengan OPNsense, pendekatan tersebut didasarkan pada Suricata dan memanfaatkan Netmap untuk meningkatkan kinerja serta mengurangi penggunaan CPU.

# 2. KERANGKA TEORITIS

Secara default sistem keamanan pada web *server* pada jaringan lokal hanya bergantung pada sorang administrator jaringan saja, dimana dengan keadaan seperti itu tidak menutup kemungkinan akan adanya gangguan dari dalam jaringan yang dapat menyebabkan kegagalan sistem pada *server*. Adapun skema diagram blok sistem defaul dari akses web *server* yang ada saat ini dapat dilihat pada Gambar 1.

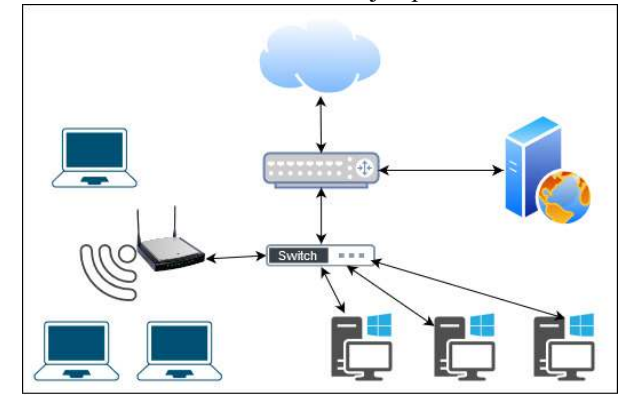

Gambar 1. Blok Sistem Keamanan Default

Pada Gambar 1, dapat dilihat proses *default* akses website yang ada pada web *server*, dimana *client* dapat mengakses website dengan mengetikkan alamat dari website tersebut, baik berupa domain ataupun IP *address* dari web *server* tanpa adanya sebuah sistem keamanan. Untuk meningkatkan sistem keamanan terhadap web *server* dapat diterapkan sebuah sistem yang dapat mengamati dan melakukan pencegahan terhadap gangguan yang terjadi.

Dari sistem keamanan default tersebut memiliki kelemahan yaitu, kelemahan pertama, vaitu ketergantungan pada satu orang administrator, dapat menyebabkan web server rentan terhadap serangan jika administrator tersebut tidak kompeten atau tidak memiliki waktu untuk melakukan pemantauan keamanan. Administrator yang tidak kompeten mungkin tidak mengetahui cara konfigurasi dan pemantauan keamanan web server yang tepat. Administrator yang tidak memiliki waktu mungkin tidak dapat memantau aktivitas web server secara berkala. Kelemahan kedua, yaitu tidak dapat mendeteksi dan mencegah serangan secara otomatis, dapat menyebabkan web server tidak dapat segera dilindungi dari serangan. Administrator jaringan harus secara manual memantau aktivitas web server untuk mendeteksi adanya serangan. Jika serangan tidak terdeteksi secara cepat, maka serangan tersebut dapat menyebabkan kerusakan yang lebih parah.

Untuk mengatasi kelemahan-kelemahan tersebut, dapat diterapkan sistem keamanan yang lebih kompleks, yaitu sistem keamanan yang dapat mengamati dan melakukan pencegahan terhadap gangguan yang terjadi. Sistem keamanan tersebut dapat terdiri dari beberapa komponen, seperti firewall, IDS, dan IPS.

# 3. METODOLOGI PENELITIAN

# 1. DIAGRAM BLOK PERANCANGAN

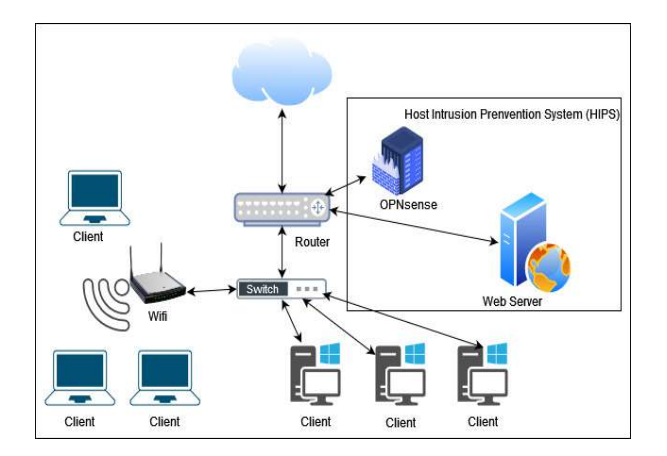

Gambar 2. Diagram Blok Perancangan

Pada Gambar 2 dapat dilihat bahwa terdapat penambahan server dengan sistem operasi OPNsense yang akan digunakan sebagai Host Intrusion Prevention System (HIPS) server yang akan memantau ataupun melakukan deteksi serta pencegahan intrusi ataupun ancaman terhadap web server.

Prinsip kerja dari Host Intrusion Prevention System (HIPS) sebagai sistem keamanan pada web server dengan melakukan pemantauan ataupun deteksi lalu lintas data yang dianggap sebagai intrusi atau gangguang yang menuju ke web server sesuai dengan rules yang sudah diberikan, sehingga HIPS akan memicu peringan dan melakukan tindakan pencegahan dengan men-drop ataupun mem-blokir lalu lintas data yang mengarah ke web server.

# 4. HASIL DAN PEMBAHASAN

# A. Pembahasan

Dalam penelitian ini di masukkan aplikasi berbasis web DVWA, dimana DVWA ini adalah singkatan dari *Damn Vulnerable Web Application* yang merupakan sebuah aplikasi yang dirancang khusus dengan berbagai kerentanan untuk keperluan tes terhadap sistem keamanan. Adapun tampilan dari aplikasi web DVWA dapat dilihat seperti pada Gambar 3.

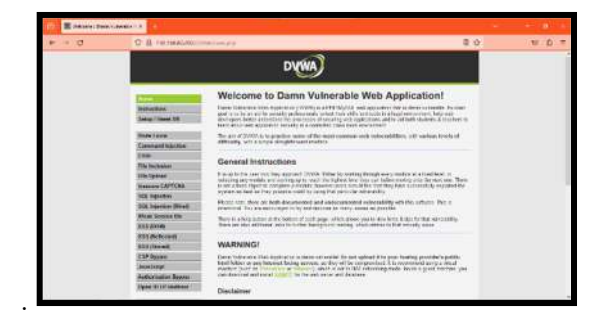

Gambar 3. Tampilan Aplikasi DVWA

Dalam mengamankan server web, OPNsense menggunakan tools suricata, dengan suricata ini web

server yang sudah diterapkan dalam jaringan dengan suricata sebagai HIPS tidak dapat diserang baik menggunakan Port Scanning, SQL Injection, dan juga DOS attack sesuai rencana pengujian yang dilakukan dalam penelitian ini. Adapun hasil dari deteksi oleh OPNsense dapat dilihat pada Gambar 4.

| a a a a a a a a a a a a a a a a a a a |     | E Adventures ( pro-       | andr: 8  | 8-10     |            |           |      |                  |            |                  |            |            |    |
|---------------------------------------|-----|---------------------------|----------|----------|------------|-----------|------|------------------|------------|------------------|------------|------------|----|
| + - a                                 |     | 0 A HILLINGTON            | di Gaada | dera     |            |           |      |                  |            | 0                |            |            | 1  |
| ICPR                                  | 1   | and the second second     |          |          |            |           |      | -                | = <u>a</u> |                  |            | -          |    |
| i lineati                             | 1   | Services: Intrusio        | n Dete   | ction: # | idministra | tion      |      |                  |            |                  |            | <b>r</b> ( |    |
| Capite Note:                          |     | Server Instant            |          |          | vet 6415   | -         |      |                  |            |                  |            |            |    |
| DHDHA<br>DHDHA                        | 1   |                           |          |          |            |           | (64) | 0 1              | interio    | 686              | No.        | 12-        |    |
| (Destaught)                           | •   | Desitang                  | 10       | Adam.    | history.   | Sevence . | fait | Destrution       | Part 1     | Albert           |            | 10         | é, |
| Intrasee Detection                    | •   | 2022 11 17700 12 01 122   | 1812779  | strend   | **         | 0.004     | - 10 | Conceptual State | 10         | ST PERSONNEL     | the horas  |            |    |
| Advertision.                          |     | \$120 (1-1) THE OWNER AND | 1012112  | durat    | 14         | 22.5.5    |      | 101.011.011.011  |            | ET POLICYPer     | In Asia    |            |    |
| Andrey Log-Dec                        |     | 1115-11-11790-01-11.115   | interes  | aband    | -          | 2224      | -    | 101201201201     |            | AT POLICY Pass   | the marrie | . ,        |    |
| And Dell' (march                      | 141 | 1012-10-10T00-08-02-242   | 10110    | showed   | lat.       | -03.0.0   |      | 29,201,01,01     | 47         | ET POLICIPAN     | the Autors | - 1        |    |
| -                                     |     | 3110-10-11798-43-01.134   | 3412115  | should   | 144        | 43.64     |      | 079-225-220-299  | #7         | IT POLICY        | in and     |            |    |
| Network Tate                          | 0   | HID O HYPE COLUMN.        | 2422172  | dent     | in .       | 9.65.8    | -    | 10.25.25.25.25   | 91.        | (TPROTEM         | the Aurist |            |    |
| Converting                            | •   | 0005-01-00100-41.01-AM    | 1012103  | daned    | let .      | 0244      |      | (0120120120)     | 80.        | ET POLICY Page   | 10 6.01    | . 1        |    |
| (moundplate                           | •   | 2023-85-07798-40.52.44L   | 101777   | itered   | 144        |           | 40   | 75.25.25.351     | 42         | \$7 14 5 63 Page | In Adv     | - 1        |    |
| (and from )                           |     | 1011-11-10700-11-01-008   | 1012173  | about    | lat.       | 584.5     |      | 101201-20120-0   | 4          | IT POLICY From   | Inner      |            |    |
| Preset .                              |     |                           |          |          |            |           |      |                  |            |                  |            |            |    |

Gambar 4. Log File Deteksi OPNsense

Selain itu hasil dari deteksi tersebut, OPNsense juga melakukan *prevention* atau *host intrusion prevention system* yang dapat dilihat pada menu *alert adminstration intrusion detection* seperti yang terlihat pada Gambar 5.

| 18) - B- Hann Inc. |     | II topiet impression                                                                                                    | ease a    | 1.000     |                                                                                                    |      |    |
|--------------------|-----|----------------------------------------------------------------------------------------------------|-----------|-----------|----------------------------------------------------------------------------------------------------|------|----|
| + - 0              |     | 0 8                                                                                                    | auno      |           | projection 🙂                                                                                                    | 17 E | ŝ  |
| I DPD-             |     |                                                                                                    |           |           | exception Province and denian and                                                                                                    |      | 1  |
| a viter            |     | 12 - 14 mm - 3                                                                                                    | 1.1       | 10.       |                                                                                                    |      | -  |
| A 1174             |     | Services: Intrusio                                                                                                    | on Detec  | tion: Lo  | og File                                                                                                    | 0.8  | ŧ. |
| b tierrest         |     |                                                                                                    |           |           |                                                                                                    |      |    |
| Caption Probai     | 4   |                                                                                                    |           |           |                                                                                                    |      |    |
| 040744             |     |                                                                                                    |           |           | A ment Bernig + D He                                                                                                    | 18-  |    |
| 0074               |     |                                                                                                    |           |           |                                                                                                    |      |    |
| 0romes1NS          | •   | Dete                                                                                                    | Sciently  | Freques   | - Line                                                                                                    |      |    |
|                    |     | 00001031635438609039                                                                                                    | -         |           | (1000) (1000) (1000) (1000) (1000) (1000) (1000) (1000) (1000) (1000)                                                                                                    |      |    |
|                    |     | 10010-01-010000-01                                                                                                    | 100.00    | 10000     | http://www.energine.com/aparents/aparents/aparents/                                                                                                    |      |    |
| Pulses             |     | 2023 11 1710 01:34                                                                                                    | toring.   | interio.  | (2000) minimal. Hash Assemptions is represent at the service is furness (see line 10.00                                                                                                    |      |    |
| August.            |     | 2122 11 12710-10120                                                                                                    | Norme     | 1011000   | (20104) recently . Reventors calculate calculated as "bo", the fragmente shipt                                                                                                    |      |    |
| mainter (and       |     | 100515-0108-0024                                                                                                    | Ser.      | -         | BODOG (Harring) - Facal depended survigable (Eq. Sep); the Rights in effect                                                                                                    |      |    |
| ingent.            |     | 1000, 10, 20 Can-10, 20                                                                                                    | tion of   |           | Name of the second a fight decrementation is descended and an extended in the second and the second at the second at the                                                                                                    |      |    |
| mental law         | 0   | and to strength of                                                                                                    | -         |           | New Sciences - In all how styles are der fan Ne's in Berkenne Bei                                                                                                    | 1    |    |
| Gawtines           | •   |                                                                                                    |           |           |                                                                                                    |      |    |
| Orderand Division  | •   | 10111111012134                                                                                                    | The state | 10100     | There is a survey of the second second | •    |    |
| last have          |     | 1011-12-17138-21-24                                                                                                    | mering    | 10,2001   | Starts) annuals - gain spondaroon, in photographic angle consistence in practice if no 2014 artists                                                                                                    |      |    |
| · manual ·         | - 1 | 2010-12-17120-01-04                                                                                                    | Stating.  | lacking a | (300134) Philorenge - Faund dapended non-og alatt Sag Tat 58 at Sag Sauna affact                                                                                                    |      |    |
| · minu             |     |                                                                                                    |           |           |                                                                                                    |      |    |
| The state of       |     | The second second secon |           |           |                                                                                                    |      |    |

Gambar 5. Alert Deteksi OPNsense

Dari Gambar 5, dapat dilihat *alert* yang ditunjukkan dengan *action allowed* yang ditujukan ke ke *rules ET PPLICY Possible Kali Linux hostname in DHCP Request Packet* untuk dilakukan *drop* terhadap peringatan (*alert*) tersebut seperti yang terlihat pada Gambar 6.

Gambar 6. Alert Drop Deteksi OPNsense

#### B. Persiapan Alat dan Bahan

Adapun alat dan bahan yang harus disiapkan, antara lain sebagai berikut

- 1. 1 unit PC sebagai HIPS Server dan Web Server
- 2. 1 unit Switch 8 Port
- 3. 1 Unit Laptop sebagai Attacker (Penyerang)
- 4. Sistem Operasi OPNsense
- 5. Kali Linux sebagai Penyerang
- 6. Tools Masscan untuk port scanning
- 7. Tools Loic untuk DoS Atack
- 8. SQLMAP untuk SQL Injection
- 9. DVWA Web untuk aplikasi web

## C. Instalasi dan Konfigurasi Linux Ubuntu

Tahapan ini adalah tahapan awal sebelum melakukan pengujian terhadap keamanan jaringan menggunakan sistem deteksi intrusi *shorewall*. Jadi pada tahap ini dilakukan instalasi sistem operasi Linux Ubuntu yang berperan sebagai web server. Untuk konfigurasi IP *address* pada web *Server* dapat dilihat seperti Gambar 7.

| ₽ root@webserver./etc/netplan                                                                                                    | _    |          | ×    |
|----------------------------------------------------------------------------------------------------|------|----------|------|
| GNU nano 4.8 00-installer-config.yaml                                                                                                    |      |          | ~    |
| This is the network config written by "subiquity"                                                                                                    |      |          |      |
| network:                                                                                                    |      |          |      |
| ethernets:                                                                                                    |      |          |      |
| enp0s3:                                                                                                    |      |          | 10   |
| dhcp4: false                                                                                                    |      |          |      |
| addresses: [192.168.80.200/24]                                                                                                    |      |          |      |
| gateway4: 192.168.80.1                                                                                                    |      |          |      |
| nameservers:                                                                                                    |      |          |      |
| addresses: [8.8.8.8]                                                                                                    |      |          |      |
| version: 2                                                                                                    |      |          |      |
| 2 Hotel Country and Country and Co |      |          |      |
|                                                                                                    |      |          |      |
|                                                                                                    |      |          |      |
|                                                                                                    |      |          |      |
|                                                                                                    |      |          |      |
|                                                                                                    |      |          |      |
|                                                                                                    |      |          |      |
|                                                                                                    |      |          |      |
|                                                                                                    |      |          |      |
| (2 <u>9</u>                                                                                                    |      |          |      |
| [ Read 10 lines ]                                                                                                    |      |          |      |
| Get Help C Write Out W Where Is Cut Text D Justif                                                                                                    | y ^0 | Cur Pos  |      |
| Exit Read File Replace Paste Text To Spe                                                                                                    | 11 2 | Go To Li | ne Y |

Gambar 7. IP Address Web Server

#### D. Instalasi dan Konfigursi DVWA

DVWA adalah singkatan dari *Damn Vulnerable Web Application* yang merupakan aplikasi berbasis web yang digunakan khusus untuk mempelajari celah keamanan dalam sebiuah aplikasi website. DVWA dirancang mempunyai celah seperti *SQL injection, file upload*, XSS, dan masih banyak lagi. Adapun cara untuk melakukan instalasi aplikasi DVWA adalah sebagai berikut.

1. Install web *server* apache2

Web server apache2 akan digunakan sebagai wadah untuk menyimpan aplikasi DVWA, yang mana untuk melakukan instalasi terhadap web server apache2 dapat dilakukan dengan cara mengetikkan perintah "sudo apt install apache2 -y" dan tunggu proses instalasi selesai.
Install Mariadb

Mariadb akan digunakan untuk menyimpan database dari aplikasi DVWA. Untuk melakukan instalasi terhadap mariadb dapat dilakukan dengan mengetikkan perintah "sudo apt-get install mariadb-server mariadb-client - Jurnal Amplifier November 2023 Vol 13 No 2 P-ISSN 2089-2020 dan E-ISSN 2622-2000 10.33369/jamplifier.v13i2.31514 y" dan tunggu hingga proses instalasi selesai

dilakukan. 3. Install PHP

PHP merupakan bahasa pemrograman yang digunakan dalam infrasruktur aplikasi DVWA. Untuk melakukan instalasi terhadap mariadb dapat dilakukan dengan mengetikkan perintah "sudo apt-get install php7.4 php7.4-fpm php7.4-mysql libapache2-mod-php -y" dan tunggu hingga proses instalasi selesai dilakukan.

4. Setup DVWA

Adapun langkah-langkah untuk melakukan pengaturan DVMA yaitu:

- Masuk ke direktori web server dengan perintah: cd /var/www/html
- Download atau clone aplikasi DVWA dari GitHub dengan perintah: git clone https://github.com/digininja/DVWA
- Ubah hak akses terhadap folder aplikasi DVWA dengan perintah: sudo chmod -R 777 DVWA
- Pindah ke folder config aplikasi DVWA dengan perintah: cd DVWA/config
- Salin file config.inc.php.dist menjadi file config.inc.php dengan perintah: cp config.inc.php.dist config.inc.php
- Buka file config.inc.php dengan perintah:
- Buka me config.inc.php dengan perintan: nano config.inc.php
- Lakukan perubahan value terhadap db\_server, db\_database, db\_user, db\_password, dan db\_port sesuai dengan konfigurasi database yang digunakan. Sesuai dengan Gambar 8.

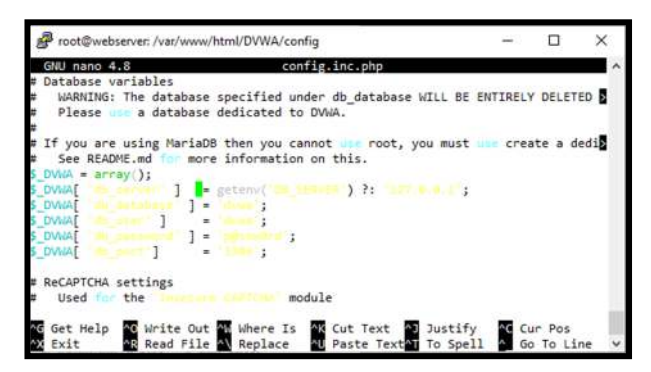

Gambar 8. File Config DVWA

- Simpan file config.inc.php dengan menekan Ctrl+O, lalu Enter.
- Tutup file config.inc.php dengan menekan Ctrl+X.
- Selanjutnya konfigurasi user dan database untuk DVWA, Buka MySQL server dengan perintah terminal: mysql -u root -p
- Masukkan password MySQL server.

- Buat user database dengan perintah create user 'dvwa'@'127.0.0.1' identified by 'p@ssw0rd'
- Berikan hak akses kepada user database dengan perintah grant all privileges on dvwa.\* to 'dvwa'@'127.0.0.1' identified by 'p@ssw0rd'
- Lalu Ketikan exit untuk keluar dari MySQL *Server*.
- 5. Menjalankan aplikasi DVWA

Setelah semua proses instalasi dan konfigurasi selesai dilakukan, untuk mengakses aplikasi DVWA dapat dilakukan dengan mengetikkan alamat http://192.168.80.200/DVWA menggunakan web *browser*. Maka akan terlihat pemeriksaan *setup* yang sudah dilakukan. Untuk menyelesaikan *setup*, gulir kebawah dan pilih tombol *create/reset database* seperti yang terlihat padaGambar 9.

| Perfil wrenn: 7.4.3.4.bitemid;3<br>Perfil wrenn: 7.4.3.4.bitemid;3<br>Perfil wrenn: 7.4.5.4.bitemid;3<br>Perfil wrenn: 7.4.5.4.bitemid;3<br>Perfil wrenn: 8.4. ur (Feyn Exated<br>Perfil wrenn: 8.4. ur (Feyn Exated<br>Perfil wrenn: 9.4.bitemid;3)<br>Perfil wrenn: 9.4.bitemid;3<br>Perfil wrenn: 9.4.bitemid;3 |
|----------------------------------------------------------------------------------------------------|
| Barbani darbase Mp.GCR MoriaOB<br>Databas posivorti ******<br>Databas posivorti ******<br>Databas (hori: £23.0.1<br>Databas hori: £23.0.1<br>Databas (hori: 526)                                                                                                    |
| reCAPTCHA key Missing                                                                                                    |
| Writable folder /var/www/ftmi/D/WA/hackable/upixado/. Yes<br>Writable folder /var/www/ftmi/D/WA/config: Yes                                                                                                    |
| Status in red, indicate there will be an issue when trying to complete some modules                                                                                                    |
| If you see disabled on either allow_ur_figers or allow_urt_insilude, set the following in your php in the and restart<br>Appoints                                                                                                    |
| allow_orl_fopen = 0n<br>allow_orl_include = 0n                                                                                                    |
| These are only required for the Ne inclusion tabs as unless you want to play with those, you can ignore them.                                                                                                    |
| Create / Reset Donatome                                                                                                    |
|                                                                                                    |

Gambar 9. Create atau Reset Database

Tunggu hingga proses pembuatan *database* selesai dilakukan hingga akan tampil halaman *login* dari aplikasi DVWA seperti Gambar 10.

| Logie (Barro Saturate Merika) * |                                                                                                    |   |       |
|---------------------------------|----------------------------------------------------------------------------------------------------|---|-------|
| + + 0 0 B (connect)             |                                                                                                    | W | 0.0.5 |
|                                 | DVWA                                                                                                    |   |       |
|                                 |                                                                                                    |   |       |
|                                 | Transie and the second second se |   |       |
|                                 | 300                                                                                                    |   |       |
|                                 |                                                                                                    |   |       |
|                                 |                                                                                                    |   |       |
|                                 | Construction Call Average Street                                                                                                    |   |       |

Gambar 10. Halaman Login Aplikasi DVWA

Untuk masuk ke aplikasi DVWA dapat menggunakan *username* "admin" dan *password* "password" sehingga tampilan dari aplikasi DVWA dapat dilihat pada Gambar 11.

| + - 0 | O & TALIMAKER                                                | mitta ka pi p                                                                                                    | 8.0 | <br>Ď | - |
|-------|--------------------------------------------------------------|----------------------------------------------------------------------------------------------------|-----|-------|---|
|       | -                                                            | DVWA                                                                                                    |     |       |   |
|       | i <mark>tenen</mark><br>Institus Timer<br>Berlage / Reset 00 | Welcome to Damn Vulnerable Web Application!<br>See the wave of the Application (2010) is a MMM/KS, who policial a log is one starting the<br>memory billion compared to provide a MMM/KS, who policial a log is a web starting the<br>memory billion compared to provide a starting of the policy of the log is a starting<br>of the descent policy of the log is a starting of the policy of the policy of the log is a<br>starting with the descent policy of the log is a starting of the policy of the log is a<br>starting of the descent policy of the log is a starting of the policy of the log is a<br>starting of the descent policy of the log is a starting of the policy of the log is a<br>starting of the descent policy of the log is a starting of the policy of the log is a<br>starting of the descent policy of the log is a starting of the policy of the log is a<br>starting of the descent policy of the log is a starting of the policy of the log is a<br>starting of the policy of the log is a starting of the policy of the log is a<br>starting of the policy of the log is a starting of the policy of the log is a<br>starting of the policy of the log is a starting of the policy of the log is a<br>starting of the policy of the log is a starting of the policy of the log is a<br>starting of the policy of the log is a starting of the policy of the log is a<br>starting of the policy of the log is a starting of the policy of the log is a<br>starting of the policy of the log is a starting of the policy of the log is a starting of the policy of the log is a starting of the policy of the log is a starting of the policy of the log is a starting of the policy of the log is a starting of the policy of the log is a starting of the policy of the log is a starting of the policy of the log is a starting of the policy of the log is a starting of the policy of the log is a starting of the policy of the log is a starting of the policy of the log is a starting of the policy of the log is a starting of the policy of the policy of the policy of the policy of the policy of the log is a starting of the policy |     |       |   |
|       | Room Pattern<br>Communication                                | The set of 2000s and package wains of the most contents with values stillates, with version books a<br>difficulty, with a crope along theread studies                                                                                                    |     |       |   |
|       | ESBY<br>File Solation<br>File Spheric<br>Inscore CAPICIA     | General Instructions<br>La sate its can be derive approximation (2000). Einer by work ry through every context of a fixed best or<br>seeing and works and names yor to sate this higher even the part before same part in the series or<br>a new 1 and there is express or earlier, in same even which the the first two every series the approximation of the part of the series of the series of                                              | 1.1 |       | l |
|       | Dill. Angeritess<br>Dill. Indoctions (1970-11)               | rystein as limit in twy protein model to entry fait particle schwichtly.<br>Historie C., Now an both discummental and anticemented vehicedability with this patients. This is<br>sometically the are encouraged in by and discummentation on proteins.                                                                                                    |     |       |   |
|       | Alles Session Co.<br>Alles South                             | These is a bady in time, as the transport each page, which elecars you includes time it lips for the consensing<br>more periods addressed their terrarily socialization coding, which exists to this country ratios                                                                                                    |     |       |   |
|       | XXS classes                                                  | WARNING                                                                                                    |     |       |   |
|       | C'AF Bypans<br>Jawa Script<br>Authorsamon Dopens             | Conv Vanceskis Vale Application is down observation for entraplied it is gave families provides public<br>Most Faller on any Morreson Basics Access of Decival to exception of a provident strain<br>reactions train as Viscontinuo er (Vincetta), which is and real maintening train. Inside a gave training<br>and the distribution of an entral control to the second and and and accessing train.                                                                                                    |     |       |   |
|       | Open HTTP Reditors                                           | Disclaimer                                                                                                    |     |       |   |

Gambar 11. Halaman Home Aplikasi DVWA

# E. Instalasi OPNsense

Untuk melakukan instalasi terhadap *firewall* OPNsense, terlebih dahulu harus menyiapkan media *booting* ataupun media yang akan digunakan untuk melakukan instalasi baik berupa *compact disk* ataupun *flashdisk* dengan memasukkan file sistem operasi OPNsense. Setelah semuanya siap, lakukan *booting* melalui media instalasi yang sudah disiapkan. Adapun proses instalasi OPNsense adalah sebagai berikut.

1. Login ke OPNsense

Setelah berhasil *booting* melalui media intalasi, selanjutnya *login* dengan menggunakan *username "installer*" dan *password* "opnsense" sehingga media instalasi akan masuk dan menampilkan halaman instalasi dari OPNsense.

2. Pengaturan instalasi

Pada tahapan ini akan dilakukan pemilihan mode instalasi yang akan digunakan, dimana mode yang akan digunakan dalam penelitian ini adalah mode extended instalation. Berikutnya akan ada tampilan pemilihan disk setup yang dalam penelitian ini menggunakan auto dengan menggunakan seluruh penyimpanan yang ada.

3. Proses Instalasi

Setelah melakukan pengaturan yang diperlukan, selanjutnya adalah proses intalasi. Tunggu proses intalasi selesai dilakukan dan sistem OPNsense siap untuk digunakan.

4. Penugasan Interface

Untuk menjalankan OPNsense dalam jaringan, terlebih dahulu harus menugaskan *interface* sesuai dengan fungsinya, seperti *interface* untuk WAN dan *interface* untuk LAN dengan cara *login* ke OPNsense dengan menggunakan *username* "root" dan *password* "opnsense", selanjutnya pilih *Assign Interface* dan tugaskan *interface* em0 untuk WAN dan *interface* em1 untuk LAN.

Setelah penugasan *interface*, langkah berikutnya adalah menambahkan IP *address* pada masing – masing *interface*, dimana untuk *interface* WAN akan menggunakan IP *address* 

Dinamis, sedangkan *interface* LAN akan menggunakan IP *address* statis dengan alamat 192.168.80.100. untuk menambahkan IP *address* pada *interface* LAN dapat dilakukan dengan memilih pilihan nomor 2 yaitu *set interface* IP address. Adapun hasil konfigurasinya dapat dilihat pada Gambar 12.

| <ol> <li>2) Set interface IP address</li> <li>3) Reset the root password</li> <li>4) Reset to factory defaults</li> <li>5) Power off systen</li> <li>6) Reboot systen</li> </ol> | 9) pfTop<br>10) Firewall log<br>11) Reload all services<br>12) Update from console<br>13) Restore a backup |
|----------------------------------------------------------------------------------------------------|----------------------------------------------------------------------------------------------------|
| Enter an option:                                                                                                    |                                                                                                    |
| *** OPNsense.localdonain: OPNsense 23.7                                                                                                    | ***                                                                                                    |
| LRN (en1) -> v4: 192.168.80.100/<br>WRN (en0) -> v4/DHCP4: 10.0.2.15                                                                                                    | 24<br>//24                                                                                                 |
| HTTPS: SHR256 94 6A 1C A9 8C ED AF 89<br>BC AE 8E A8 76 D8 E0 5B                                                                                                    | 50 F3 4C 3B 5E CA 7E A7<br>B3 F1 16 5B 7A 53 5F F1                                                         |
| 8) Logout                                                                                                    | 7) Ping host                                                                                               |
| 1) Assign interfaces                                                                                                    | 8) Shell                                                                                                   |
| <ol><li>Set interface IP address</li></ol>                                                                                                    | 9) pfTop                                                                                                   |
| <ol><li>Reset the root password</li></ol>                                                                                                    | 10) Firewall log                                                                                           |
| <ol> <li>Reset to factory defaults</li> </ol>                                                                                                    | 11) Reload all services                                                                                    |
| 5) Power off system                                                                                                    | 12) Update from console                                                                                    |
| 6) Reboot system                                                                                                    | 13) Kestore a backup                                                                                       |
| Enter an option:                                                                                                    |                                                                                                    |

Gambar 12. Halaman OPNsense Localdomain

## F. Implementasi OPNsense pada Jaringan

Untuk mengimplementasikan OPNsense pada jaringan dapat dilakukan dengan beberapa konfigurasi. Dimana untuk melakukan konfigurasi terhadap OPNsense dapat dilakukan melalui aplikasi *web browser* dengan mengetikkan alamat IP LAN OPNsense yaitu 192.168.80.100 sehingga akan tampil halaman *login* OPNsense. *Login* dengan menggunakan *username* "root" dan *password* "opnsense". Setelah berhasil *login* maka akan ada halaman *dashboard* dari OPNsense seperti pada Gambar 13.

| A Diteterer -        | the other | - * F                             |                                                                                                    |                |                                           |             |         |            |
|----------------------|-----------|-----------------------------------|----------------------------------------------------------------------------------------------------|----------------|-------------------------------------------|-------------|---------|------------|
| + + 0                |           | O A Insidesta                     | R.M. CHR. Computers                                                                                                    |                |                                           | 0           | 8       | -          |
| ECPD.                |           |                                   |                                                                                                    | instant        | na matteran 🗉 🔍                           |             |         |            |
| Dething              |           | Lobby: Dashb                      | oard                                                                                                    |                |                                           | 0.ettertyr. | 2 stars |            |
| Palament             |           | types televadie                   | 7.53                                                                                                    | Sector         |                                           |             |         |            |
| topic<br>A Postog    |           | Venters                           | OPENEND STATEMENT<br>OPENEND 25.5 million<br>Penendi 25.5 million pri<br>Penendi 15.5 million pri<br>Penendi 15.5 millione 2021 | carring!       | Appendiate (self-genetice barrier<br>Cree |             |         |            |
| A medices<br>& Grand |           | ayaana<br>Dirolga                 | Her to down be optime.<br>March Dawy With ADMINICPU & 200000 Discuss, 3                                                         | ege<br>egel    | shed, and Smapp<br>Network Tree Summer    |             |         |            |
| ð smi                |           | 191-comp                          | treates                                                                                                    | 11             | raciación<br>Spánic Ladrag                |             |         | 7          |
| D may                |           | Load Average                      | 130,137,138<br>Weiner                                                                                                    | eurone<br>over | teritoria de la callace                   |             |         | 7 <b>#</b> |
|                      |           | Constraintine<br>Let config marge | Maar Maar Kir alk Maar New 2023<br>Maar Maar II (1997) II (1997) II (1997)                                                      | entre entre    | Renting og Dearrages<br>Undear and 1990)  |             | -       |            |
|                      |           | Chicage<br>Intelativate           | 14                                                                                                    | wite-          | 945-124                                   |             |         | £          |
|                      |           | The second second                 |                                                                                                    |                |                                           |             |         |            |

Gambar 13. Halaman Dashboard OPNsense

Selanjutnya untuk menerapkan OPNsense sebagai Host Intrusion Detection System (HIPS) dalam jaringan untuk mengamankan aplikasi berbasis web harus mengaktifkan dan melakukan download serta menerapkan rules yang dapat diakses pada menu service intrusion detection administration. Selanjutnya aktifkan mode intrusion detection dengan memberi cek list pada enable, IPS, Promiscuous mode, Enable syslog alerts, serta memilih patter matcher hyperscan dan interface yang akan diamankan yaitu LAN seperti yang terlihat padaGambar 14.

|                     |                              |                       |          | ais © Q |             |
|---------------------|------------------------------|-----------------------|----------|---------|-------------|
| PRIMA               | A Settings Developed Rule    | a Userdelined Kiets 1 | ichedule |         |             |
| Firewalt            | C atenad note                |                       |          |         | fuil tela 🗊 |
|                     | O trabled                    |                       |          |         |             |
| Services            | 0 PS mode                    |                       | 4        |         |             |
| norma @             | O Promiscuous mode           |                       |          |         |             |
| DUCES .             | O thable sysleg aterts       |                       |          |         |             |
| Desman Dist         | 2 O trable eve syslog output |                       |          |         |             |
| Intrasion Dataction | O Pattern matcher            | Pyperscen             |          |         |             |
| Administration      | () interfaces                | UN                    | 2        |         |             |
| Policy              | 3                            | O these Ad            |          |         |             |
| Log File            | O Rotate log                 | whenkity              | 2        |         |             |
| Monit Ø             | O Save logs                  | 12                    |          |         |             |
| Countras .          |                              |                       |          |         |             |
| Linbourd DMS        |                              |                       |          |         |             |
| Web Proce 4         | Apply                        |                       |          |         |             |
| Dimen               |                              |                       |          |         |             |

Gambar 14. Halaman Administration Intrusion Detection

Setelah dilakukan pengaktipan IDS dan juga IPS, selanjutnya juga diperlukan *download* terhadap *rules* yang akan digunakan pada menu *download* agar OPNsense dapat merekam dan juga melakukan pencegahan dengan menggunakan *tools* suricata. Ada beberapa konfigurasi yang perlu dilakukan untuk menunjang suricata dalam menerapkan IDS dan juga IPS atara lain sebagai berikut.

## 1. Enable CRC, TSO, LRO, dan VLAN

Berikutnya untuk menjalankan mode IPS pada OPNsense juga harus melakukan *enable* terhadap *hardware checksum offload, hardware TCP segmentation offload, hardware large receive offload,* dan *VLAN hardware filtering* pada *Network interface* seperti yang terlihat pada Gambar 15.

| 6                                                                                                    | - article and | II Senigr(Marker) (Phone  | • A                                                                                                    |                              | 58   |         |
|----------------------------------------------------------------------------------------------------|---------------|---------------------------|----------------------------------------------------------------------------------------------------|------------------------------|------|---------|
| $\leftarrow \rightarrow 0$                                                                                                    |               | 0 6                       | economic analysis                                                                                                    |                              | 0    | 19 D    |
| ICPD                                                                                                    |               |                           |                                                                                                    | Fortag Officerum Socardonnam | - Q. |         |
| ⊆ luffly<br>In Russiting                                                                                                    | í             | Interfaces: Settings      |                                                                                                    |                              |      |         |
| 18 typero                                                                                                    |               | Between Interfaces        |                                                                                                    |                              |      | Arres D |
| A montest                                                                                                    | 1.4           | Orantain CK               | Other technic Section officer                                                                                                    |                              |      |         |
| (MAR)                                                                                                    |               | O Redware Tab             | Other and the second second se |                              |      |         |
| Angunetic                                                                                                    | 4             | 6 vartivart ukb           | Ditable backson by provine official                                                                                                    |                              |      |         |
| (and and                                                                                                    |               | O VL/10 Hardware Printing | rables as reduce they                                                                                                    |                              |      |         |
| Helphon:<br>Security                                                                                                    |               | Barrasha                  | C Anno 101 APP months                                                                                                    |                              |      |         |
| Western Contract on Contract o | *             | P45907                    |                                                                                                    |                              |      |         |
| Otherfight                                                                                                    |               | C Travell Initian         | 0                                                                                                    |                              |      |         |
| Magnetics                                                                                                    |               | Bingland                  | Mandani                                                                                                    | -                            |      |         |
| a yesi                                                                                                    |               | 0 SHCP VHILLE BY REPORT   |                                                                                                    |                              |      |         |
| · free                                                                                                    |               | There is the Distance in  |                                                                                                    |                              |      |         |

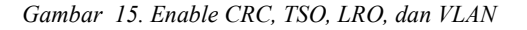

# 2. Mengaktifkan Rules LAN

Rules LAN harus diaktifkan untuk menandai paket yang masuk dari jaringan LAN agar diteruskan kepada *rule* apapun yang sudah diaktifkan pada *intrusion detection* (*Default allow LAN to any rule*) seperti yang terlihat pada Gambar 16.

| a anne                            |   | 2 Littl ( here )                                                                                                    |                                          | • 10                               |        |                                   |          |           |               |     |                                 |           | 1          |
|-----------------------------------|---|----------------------------------------------------------------------------------------------------|------------------------------------------|------------------------------------|--------|-----------------------------------|----------|-----------|---------------|-----|---------------------------------|-----------|------------|
| + + 0                             |   | 0.5                                                                                                    | 0000-100-1111                            | d, south and the s                 | ñ.,    |                                   |          |           |               |     | \$                              |           | 0 C =      |
| ICPO                              |   |                                                                                                    |                                          |                                    |        |                                   |          |           |               |     | aline a ali                     |           |            |
| in salay<br>A depending           | Î | Firewall: Rul                                                                                                    | es: LAN                                  |                                    |        |                                   |          |           |               | -   | n ang ang                       | ţ,        | -          |
| A mailes                          |   | 0                                                                                                    | Personal                                 | Annes                              | not    | Instatta                          | Part     | Arristo   | Shine         | 4   | Sourigton @                     |           |            |
| a times!                          | _ | 100                                                                                                    |                                          |                                    |        |                                   |          |           |               |     | hiteratulty present (who        | •0        |            |
| 1000                              |   | E == 1 0                                                                                                    | invertigenter                            | LOU address                        | 10     | Distant                           | alumi)   |           |               |     | Infailt along the same of       | • •       | 0.8        |
| Categories                        |   | 0 =- 10                                                                                                    | 24"                                      | 1.All and                          |        |                                   |          | 1         |               |     | Selad about Application applies |           | 10 *       |
| Sitter .                          | - | r per                                                                                                    | :                                        | ting (dashed)                      |        | 0 HAT                             |          |           | No.           | 4   |                                 | · bernet  |            |
| No.                               |   | S B ADMINE                                                                                                    | - Statute                                | the strend of the                  |        |                                   |          |           |               |     |                                 |           |            |
| THEFT                             |   | The Max Idian to He                                                                                                    | (date)                                   |                                    |        |                                   |          |           |               |     |                                 |           |            |
| iat<br>Inspiration<br>Inspiration |   | plantine killer vo                                                                                                    | and on 2 fed. the<br>could be a fed. the | er saut synda.<br>Etni is sie synd | 10,200 | Beaddor ar fei<br>neol 11 Hechnik | the week | need a pa | det i di bi a | uit | al, filoneare tratifiya oo bedi | nta, mani | forst pay. |
| 2 Martin                          |   |                                                                                                    |                                          |                                    |        |                                   |          |           |               |     |                                 |           |            |
| (Lettings                         | - |                                                                                                    |                                          |                                    |        |                                   |          |           |               |     |                                 |           |            |
| Legities                          |   |                                                                                                    |                                          |                                    |        |                                   |          |           |               |     |                                 |           |            |
| Dagworts                          | 0 |                                                                                                    |                                          |                                    |        |                                   |          |           |               |     |                                 |           |            |
| Q (174                            |   | Contraction of Contraction of Contra | all all all all all all all all all all  |                                    |        |                                   |          |           |               |     |                                 |           |            |

Gambar 16. Rules LAN

# G. Hasil Pengujian

#### 1. Pengujian port scanning

Pengujian ini dilakukan dengan menggunakan *tools* Masscan yang ada pada kali linux dengan tujuan untuk melihat *port* apa saja yang sedang dibuka pada web *server* yang sudah diterapkan dalam penelitian ini. Dimana untuk menjalankan *tools* masscan dapat dilakukan dengan membuka aplikasi masscan pada menu aplikasi di kali linux. Selanjutnya untuk melakukan *scan port* terhadap *web server* dapat menggunakan perintah "sudo masscan -p0-65500 192.168.80.200 –rate=10000" pada terminal aplikasi masscan seperti Gambar 17.

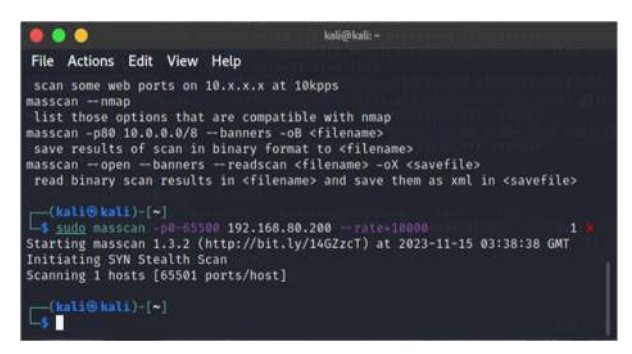

Gambar 17. Port Scanning dengan Masscan

Pada Gambar 17Gambar 17, dapat dilihat hasil dari *port scanning* tidak memperoleh informasi *port* yang ada pada web *server* yang disebabkan oleh pengaturan *rules drop* oleh IPS seperti yang terlihat pada Gambar 18.

| 1 Hammer                  | midel d | 1.4 A                                                                                                    |              |      |                |        |                   |     |                            |      |     |
|---------------------------|---------|----------------------------------------------------------------------------------------------------|--------------|------|----------------|--------|-------------------|-----|----------------------------|------|-----|
| + - 0                     |         | 0 & Harris Management                                                                                                    | dere:        |      |                |        |                   |     | 0                          | 10 1 | 6 = |
| I OPD                     | į.      | and a second second                                                                                                    |              |      |                | erebje | Pound to donat    | a . |                            |      | ٦   |
| 8 11mm                    | 1       | 1010 LL LTT 2020 IT 364 2022/10                                                                                                    | transfer     | 1    | 6224           | 6      | 123.123.225.225   | 17  | ET POLICI Possibili PORU   | - 1  |     |
| Q 1991                    |         | IT11 11 117-15 26 11 415 . 261275                                                                                                    | thest        | 44   | 12.0.8         | 10.    | 125.253.255.255   | (#  | ET MACTIMUM PURA           |      |     |
|                           |         | mananimutan_ musit                                                                                                    | shind        | 2    | and the second |        | 114.0m; 0m; 240   | 10  | CONTRACTOR AND AND         | 1    |     |
| Capitol April             | 24      | 00010.0010.001.002                                                                                                    | alloand.     | -    | 3444           | 40.    | 34,316,216,116    | 40. | CONTRACTOR AND             |      |     |
| Dethe                     | 41      | 2010-10-10700/01-0405                                                                                                    | stand        | 14   | 10.02          | - 44   | 101203-00203      |     | ST POL CYPHIA Market       |      |     |
| D-served Dell             |         | PROPERTY AND ADDRESS OF ADDRESS OF ADDRESS O | disard       | -    | 23.0.0         |        | 111.211.211.211   | 17  | AT PERSONNELLA PARTY       | . 1  |     |
| Internation (Internation) |         | DID IN OTHER ADA                                                                                                    | short        | in . | 4444           | 44     | 111.254.256.255   | 10  | all reductive markly match |      |     |
|                           |         | ATTA DA LITTRE DE LL'UNA 2002010                                                                                                    | itenet       | 14   | 63.64          | - 10   | 101203202035      | 67  | ET POCCEPTION FAIL         |      |     |
| Adapt                     |         | 2013 11 (1710) 27.07.495                                                                                                    | should       | 10   | 22.5.5         | 68     | 105,201,201,201   | 17  | ST POLICY PARTY AND        |      |     |
| rapite                    |         | 1011 A. 17100 LUT 10. 1011                                                                                                    | stivett      | 10   | 8865           | - 18   | 101010-00120      | 17  | ET POLICY Poor Dru Purcu   | . 1  |     |
| Not DECOMPTING            |         | mistr-to-magnate_ write/s                                                                                                    | shield       | 1    | mode           |        | STATISTICS.       | -   | 11 ISLEW MARKEN            |      |     |
| HUR.                      | *       | 10044-11100-001(100) 100/4/3                                                                                                    | dent         | -    | 0.0.00         | -      | 104 (Percent Ann  |     | 11100-0110-04-04-0         |      |     |
| Network Line              | 0       | INTO O TRANSPORT SAL. INFORM                                                                                                    | -            | -    |                | - 62   | Life life per per |     | STATI CARACTER STATE       |      |     |
| Garrint                   | •       |                                                                                                    |              | 1    |                |        |                   |     |                            |      |     |
| Sinteend Links            | •       | THE PERSON NEW YORK, DOTAGE                                                                                                    | and a second |      | 444.0          |        | 21120-21120       |     | L' POLICI Possible Part    | - 1  |     |
| Non-Prang                 |         | TTTP 13-13730-42-11-494 1812972                                                                                                    | stored       | 24   | 0004           |        | 118-120-120-120   | 10  | ET POLICIPANETS AND        | - 1  |     |
| # free                    | - 12    | TTULD, LA DIGAT, LA AND THE THE                                                                                                    | distort      | 100  | 03.08          |        | 110,000,000,000   | 10  | AT ICS CODE AND A DO       |      |     |

Gambar 18. Hasil Alert Port Scanning

Dari gambar 4, dapat dilihat aksi *port scanning* yang sedang dilakukan langsung di deteksi oleh OPNsense dan dimasukkan ke *ruleset emerging threats* (ET) dengan *configured action drop* seperti Gambar 19.

| Trenderty        | 3823-33-25106:52.57.528802-0100     |                           |     |
|------------------|-------------------------------------|---------------------------|-----|
| Mert.            | BT POLICY Peterbin Hall Lines horry | mit in DHCP Report Packet |     |
| ALANT SAID       | 3422011                             |                           |     |
| Protocial        | 510P                                |                           |     |
| Searce IP        | 0.0.0.9                             |                           |     |
| Destination IP   | 255.255.255.255                     |                           |     |
| NAUTH POST       | 18                                  |                           |     |
| Destination part | 67                                  |                           |     |
| triorlaux        | tan                                 |                           |     |
| Ciefgard schet   | Enabled                             |                           |     |
|                  | 2-09                                |                           |     |
|                  |                                     |                           |     |
|                  |                                     |                           | 1.0 |

Gambar 19. Ruleset Emerging Threats (ET) Port Scanning

#### 2. Pengujian SQL Injection

Pengujian SQL *injection* dilakukan dengan menggunakan SQL map yang terdapat pada kali linux. Untuk melakukan SQL *injection* menggunakan SQLmas pada kali linux dapat dilkukan dengan membuka *tools* SQLmap kemudian gunakan perintah "sudo sqlmap -u http://192.168.80.200/DVWA/vulnerabilities/sqli/?id=5 1 –dbs" dan masukkan *password* dari kali linux yaitu "kali" kemudian enter. Adapun hasil dari SQL *injection* terhadap web *server* dapat dilihat seperti Gambar 20.

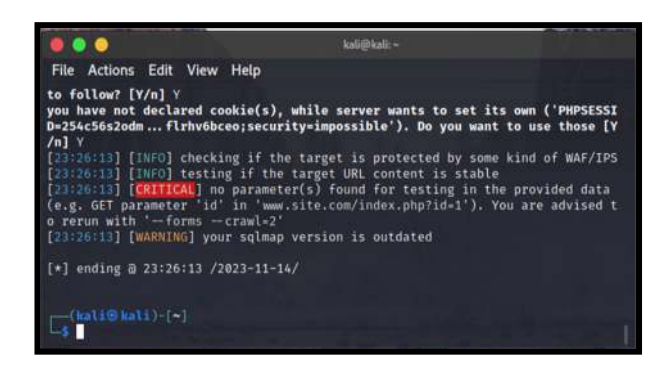

Gambar 20. Pengujian SQL Injection

Dari pengujian tersebut dapat dilihat informasi yang menunjukkan proses SQL *injection* gagal dilakukan yang disebabkan tidak terdapat *parameter* id yang ditemukan. Selain itu juga terlihat informasi bahwa web *server* di lindungi oleh WAF/IPS seperti yang terlihat pada gambar 4.18 diatas. Padahalan jika melakukan SQL *injection* langsung menggunakan aplikasi DVWA kode tersebut dapat diterima dan mendapatkan token yang dapat digunakan untuk proses lebih dalam lagi pada SQL *injection* seperti yang terlihat pada Gambar 21.

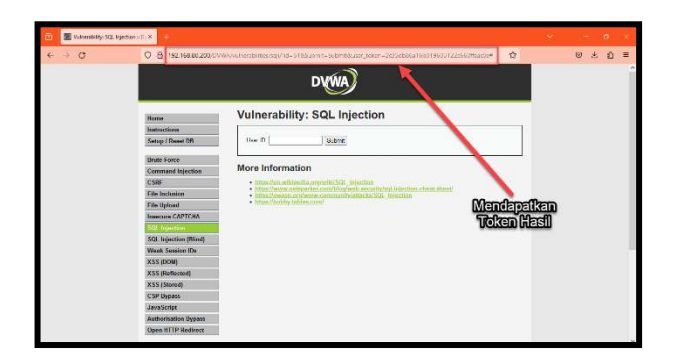

Gambar 21. Pengujian SQL Injection Berhasil dengan DVWA

# 3. Pengujian DoS Attack

Pengujian DoS dapat dilakukan Attack menggunakan aplikasi Metasploit yang terdapat pada kali linux dengan cara membuka tools metasploit. Selanjutnya ketikkan perintah "use auxiliary/dos/tcp/synflood" untuk mengaktifkan mode DOS attack pada metasploit. Setalah itu ketikkan lagi perintah "set RHOST 192.168.80.200" dan "set INTERFACE eth0" kemudian lihat informasi yang sudah dikumulkan dengan menggunakan perintah "show options" sehingga akan tampil informasi target DOS attack seperti Gambar 22.

|                               |                  | 144 Landina  | Shell No.1                                                                                        |
|-------------------------------|------------------|--------------|---------------------------------------------------------------------------------------------------|
| File Actions                  | Edit View Help   |              |                                                                                                   |
| ten t <del>he s</del> und ten |                  |              |                                                                                                   |
| INTERFACE                     | eth0             | no           | The name of the interface                                                                         |
| NUM                           |                  | no           | Number of SYNs to send (else unlim ited)                                                          |
| RHOSTS                        | 192.168.80.200   | yes          | The target host(s), range CIDR ide<br>ntifier, or hosts file with syntax<br>'file: <path>'</path> |
| RPORT                         | 80               | yes          | The target port                                                                                   |
| SHOST                         |                  | no           | The spoofable source address (else<br>randomizes)                                                 |
| SNAPLEN                       | 65535            | yes          | The number of bytes to capture                                                                    |
| SPORT                         |                  | по           | The source port (else randomizes)                                                                 |
| TIMEOUT                       | 500              | yes          | The number of seconds to wait for<br>new data                                                     |
| <u>msf6</u> auxiliar          | y(dos/tcp/synflo | <b>d</b> ) > |                                                                                                   |

Gambar 22. Target DOS Attack

Dari Gambar 22, dapat dilihat informasi *interface* yang akan digunakan untuk menyerang yaitu eth0 dan *Target host* yaitu 192.168.80.200 yang merupakan IP *address* dari web *server*. Selanjutnya untuk melakukan DOS *Attack* ketikkan perintah "exploit" seperti yang terlihat pada Gambar 23.

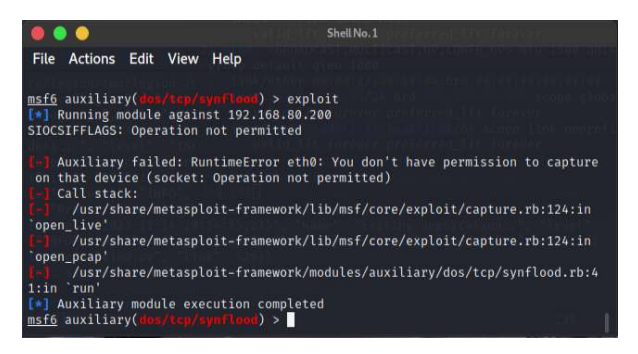

Gambar 23. Target DOS Attack

# Jurnal Amplifier November 2023 Vol 13 No 2 P-ISSN 2089-2020 dan E-ISSN 2622-2000 10.33369/jamplifier.v13i2.31514 Dari Gambar 23, dapat dilihat informasi *RuntimeError* dengan pesan *you don't have permission* to capture on that device yang artinya aplikasi metasploit melalui eth0 tidak memiliki izin untuk melakukan DOS Attack terhadap perangkat jaringan dengan alamat 192 168 80 200 yaitu alamat dari web

dengan alamat 192.168.80.200 yaitu alamat dari web server. Dari pengujian tersebut dapat dilihat pesan (alert) warning yang ditunjukkan oleh OPNsense dan diteruskan ke *ruleset Emerging Threats* (ET) untuk dilakukan drop seperti yang terlihat pada Gambar 24.

| Transforma        | 2871 11 1172810 17 12880-010     |                           |  |
|-------------------|----------------------------------|---------------------------|--|
| alart.            | PT POLICY Provins Kall Lines net | and in 1992 Report Packet |  |
| ADALLINE .        | 21(22972                         |                           |  |
| Protocol          | LUD#                             |                           |  |
| Searce #          | 8.0.0.5                          |                           |  |
| Destination IP    | 255.255.355.255                  |                           |  |
| Source port       | 66                               |                           |  |
| transmutane pert  | 107                              |                           |  |
| unintace .        | tat                              |                           |  |
| Cut Equind action | C Faultine                       |                           |  |
|                   | Dros                             |                           |  |
|                   |                                  |                           |  |

Gambar 24. Ruleset Emerging Threats (ET) Drop DOS Attack

## H. Hasil Analisa

#### table 1

HASIL ANALISA DARI PENGUJIAN

| Jenis<br>Pengujian                   | Kriteria                                                                                                    | Hasil                                                                                                    | Keteranga<br>n        |
|--------------------------------------|----------------------------------------------------------------------------------------------------|----------------------------------------------------------------------------------------------------|-----------------------|
| Pengujian<br>Port<br>Scanning        | Pengujian<br>dilakukan<br>menggunaka<br>n <i>Tools</i><br>Masscan<br>pada Kali<br>Linux untuk<br>melihat <i>port</i><br>yang terbuka<br>pada web<br><i>server</i> | OPNsense<br>dapat<br>melakukan<br><i>prevention</i><br>terhadap<br><i>Port</i><br><i>Scanning</i><br>yang<br>dilakukan<br>pada<br>jaringan<br>LAN | Berhasil<br>Dilakukan |
| Pengujian<br>SQL<br><i>Injection</i> | Pengujian<br>dilakukan<br>menggunaka<br>n <i>Tools</i><br>SQLmap<br>pada Kali<br>Linux untuk<br>melakukan<br>injeksi<br>database<br>dari aplikasi                 | Proses<br>SQL<br><i>injection</i><br>gagal<br>dilakukan<br>yang<br>disebabkan<br>tidak<br>terdapat<br><i>parameter</i><br>id yang<br>ditemukan    | Berhasil<br>Dilakukan |

|           | web pada       | Selain itu  |           |
|-----------|----------------|-------------|-----------|
|           | web server     | juga        |           |
|           |                | terlihat    |           |
|           |                | informasi   |           |
|           |                | bahwa web   |           |
|           |                | server di   |           |
|           |                | lindungi    |           |
|           |                | oleh        |           |
|           |                | WAF/IPS     |           |
| Pengujian | Pengujian      | Aplikasi    | Berhasil  |
| DoS       | dilakukan      | metasploit  | Dilakukan |
| Attack    | menggunaka     | melalui     |           |
|           | n <i>Tools</i> | eth0 tidak  |           |
|           | LOIC pada      | memiliki    |           |
|           | Kali Linux     | izin untuk  |           |
|           | untuk          | melakukan   |           |
|           | membanjiri     | DOS         |           |
|           | lalu lintas    | Attack      |           |
|           | data pad       | terhadap    |           |
|           | web server     | perangkat   |           |
|           | dengan         | jaringan    |           |
|           | tujuan         | dengan      |           |
|           | membuat        | alamat      |           |
|           | server         | 192.168.80  |           |
|           | DOWN.          | .200 yaitu  |           |
|           |                | alamat dari |           |
|           |                | web         |           |
|           |                | server.     |           |

# 5. **PENUTUP**

Dari hasil penelitian yang dilakukan, disimpulkan bahwa OPNsense efektif digunakan sebagai Host Intrusion Prevention System (HIPS) untuk mengamankan web server dalam jaringan LAN. OPNsense mampu melakukan pencegahan terhadap Port Scanning yang dapat membahayakan keamanan jaringan. Selain itu, proses SQL injection tidak berhasil dilakukan karena tidak ditemukan parameter id yang diperlukan, dengan tambahan informasi bahwa web server dilindungi oleh Web Application Firewall (WAF) atau Intrusion Prevention System (IPS).

Pentingnya OPNsense dalam melindungi jaringan juga terbukti dengan ketidakmampuan aplikasi Metasploit melalui eth0 untuk mendapatkan izin melakukan Denial-of-Service (DOS) Attack terhadap perangkat jaringan dengan alamat 192.168.80.200, yang merupakan alamat dari web server. Dengan demikian, penerapan OPNsense sebagai bagian dari sistem keamanan berhasil mengatasi berbagai ancaman potensial terhadap web server di lingkungan jaringan.

# Jurnal Amplifier November 2023 Vol 13 No 2 P-ISSN 2089-2020 dan E-ISSN 2622-2000 10.33369/jamplifier.v13i2.31514 **REFERENSI**

- [1]. Adha, R R, M F Rizal, and S J I Isma, "Membangun Sistem Keamanan Jaringan Berbasis Firewall Dan Ids Menggunakan Tools Opnsense.", eProceedings of Applied Science Volume 7 Nomor 6 : 2846–2856, 2021.
- [2]. Alamsyah, Hendri, Riska Riska, and Abdussalam Al Akbar, "Analisa Keamanan Jaringan Menggunakan Network Intrusion Detection and Prevention System." , JOINTECS (Journal of Information Technology and Computer Science) 5(1): 17, 2020.
- [3]. Arta, Yudhi, Abdul Syukur, and Roni Kharisma, "Simulasi Implementasi Intrusion Prevention System (IPS) Pada Router Mikrotik.", It Journal Research and Development 3(1): 104–14, 2018.
- [4]. Chaterine, Angelica Dwi Putri, "Analisis Kinerja Sistem Keamanan Jaringan Dengan Metode Intrusion Detection And Prevention System (IDPS) Menggunakan Snort Terhadap Serangan UDP Flooding & SYN Flooding.", 2022.
- Al Fauzan, Muhammad Afif, and Timur Dali [5]. Purwanto, "Perancangan Firewall Router Menggunakan Opnsense Untuk Meningkatkan Keamanan Jaringan Pt. Pertamina Asset 2 Prabumulih.", In Prosiding Seminar Hasil Penelitian Vokasi (Semhavok), , 137-46, 2021.
- [6]. Pradipta, Yoga Widya, "Implementasi Intrusion Prevention System (IPS) Menggunakan Snort Dan IP Tables Berbasis Linux.", Jurnal Manajemen Informatika 7(1), 2017.
- [7]. Pratama, I Putu Agus Eka, "Smart City Beserta Cloud Computing dan Teknologi - Teknologi Pendukung Lainnya.", Informatika, Bandung, 582 Halaman, 2014.
- [8]. Rahadjeng, Indra Riyana dan Ritapuspitasari, "Analisis jaringan local area network (LAN) pada PT. Mustika ratu tbk Jakarta Timur.", Jurnal PROSISKO, Vol. 5 No. 1, 53-60, 2018.
- [9]. Rahmatulloh, Alam, and Firmansyah MSN, "Implementasi Load Balancing Web Server Menggunakan Haproxy Dan Sinkronisasi File Pada Sistem Informasi Akademik Universitas Siliwangi.", Jurnal Nasional Teknologi dan Sistem Informasi 3(2): 241–48, 2017.
- [10]. Ramadhani, Aditya, "Keamanan Informasi.", Nusantara - Journal of Information and Library Studies 1(1): 39, 2018.
- [11]. Riza Muhammad, "Sistem Keamanan Jaringan Komputer", Artikel Microcyber2. https://webdev-

id.com/berita/sistem-keamanan-jaringan/. diakses tgl 20 Agustus 2022, 2016.

- [12]. Sofana, Iwan, "CISCO CCNA dan Jaringan Komputer Edisi Revisi.", Informatika. Bandung. 614 hal, 2012.
- [13]. Syafrizal, Melwin, "Pengantar Jaringan Komputer. Andi.", Yogyakarta. 274 hal, 2005.
- [14]. Stephani, Elsa, Fitri Nova, and Ervan Asri, "Implementasi Dan Analisa Keamanan Jaringan IDS (Intrusion Detection System) Menggunakan Suricata Pada Web Server.", JITSI : Jurnal Ilmiah Teknologi Sistem Informasi 1(2): 67–74, 2020.